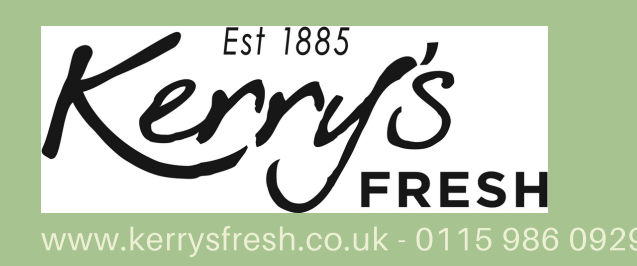

# **SIMPLE GUIDES** How to change your subscription.

### 1. Go onto Kerrysfresh.co.uk, and click on 'My Account'

| Kerry's Office<br>FRESH 9am - 5p | e Hours<br>m Mon – Fri | products                 | 0115 9860929 My Accoun | t               |
|----------------------------------|------------------------|--------------------------|------------------------|-----------------|
| Create Your Own Box E            | Boxes Office Fruit     | Butchery Fish            | Farm Shop About        |                 |
| Free Delivery over £15           | Ψ                      | Family Run Local Service | oelivered Dire         | ct to Your Door |
|                                  | A State                | 9 60                     | (S-1) S-1 (S-1)        | Aller S         |

### 2. Enter your username/email address, and your password, then press 'Login'

| Login                       |  |  |  |
|-----------------------------|--|--|--|
| Username or email address * |  |  |  |
| Password *                  |  |  |  |
|                             |  |  |  |
| Lost your password?         |  |  |  |
|                             |  |  |  |

#### 3. Click on the 'Subscriptions' link

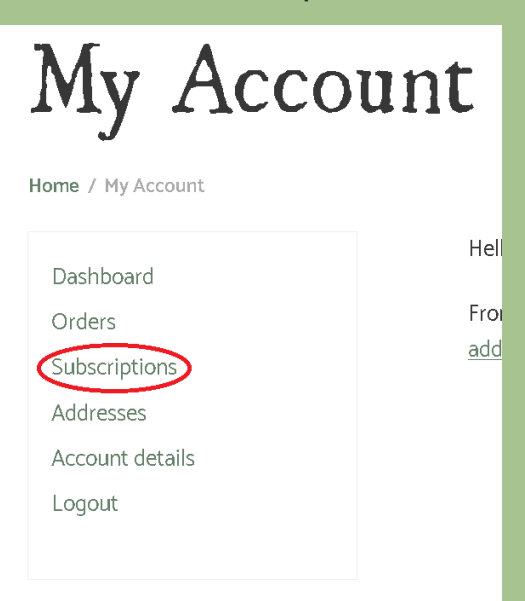

## 4. Find the subscription you would like to amend, and click the view button next to it.

| Subscription | Status | Next Payment                         | Total  |      |
|--------------|--------|--------------------------------------|--------|------|
| #            | Active | ln 5 days<br>Via Credit / Debit Card | £20.59 | View |
|              |        |                                      |        |      |
|              |        |                                      |        |      |
|              |        |                                      |        |      |
|              |        |                                      |        |      |

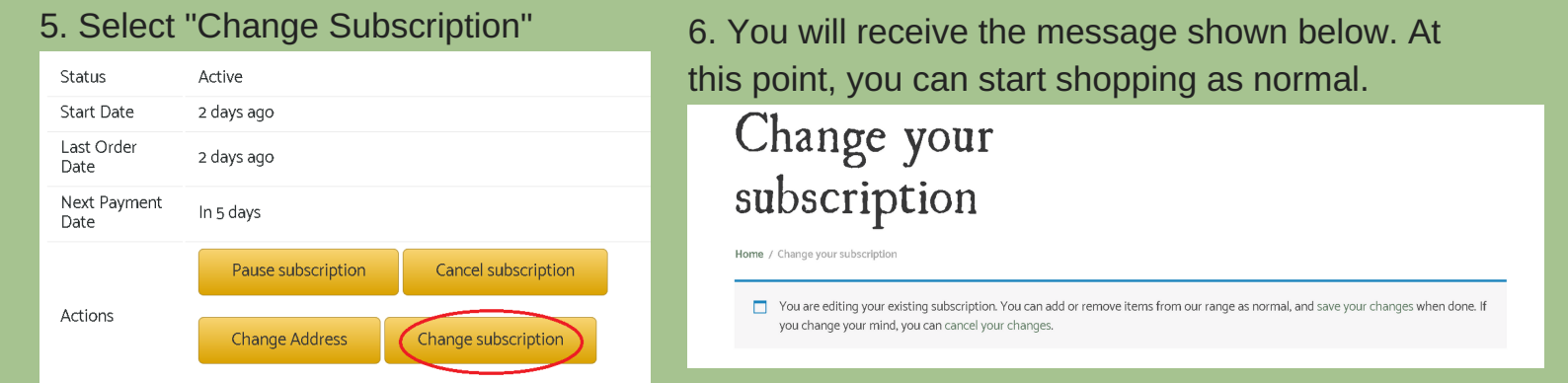

### 7. Add your desired items to your shopping basket (we have added a Deluxe Fruit Box!)

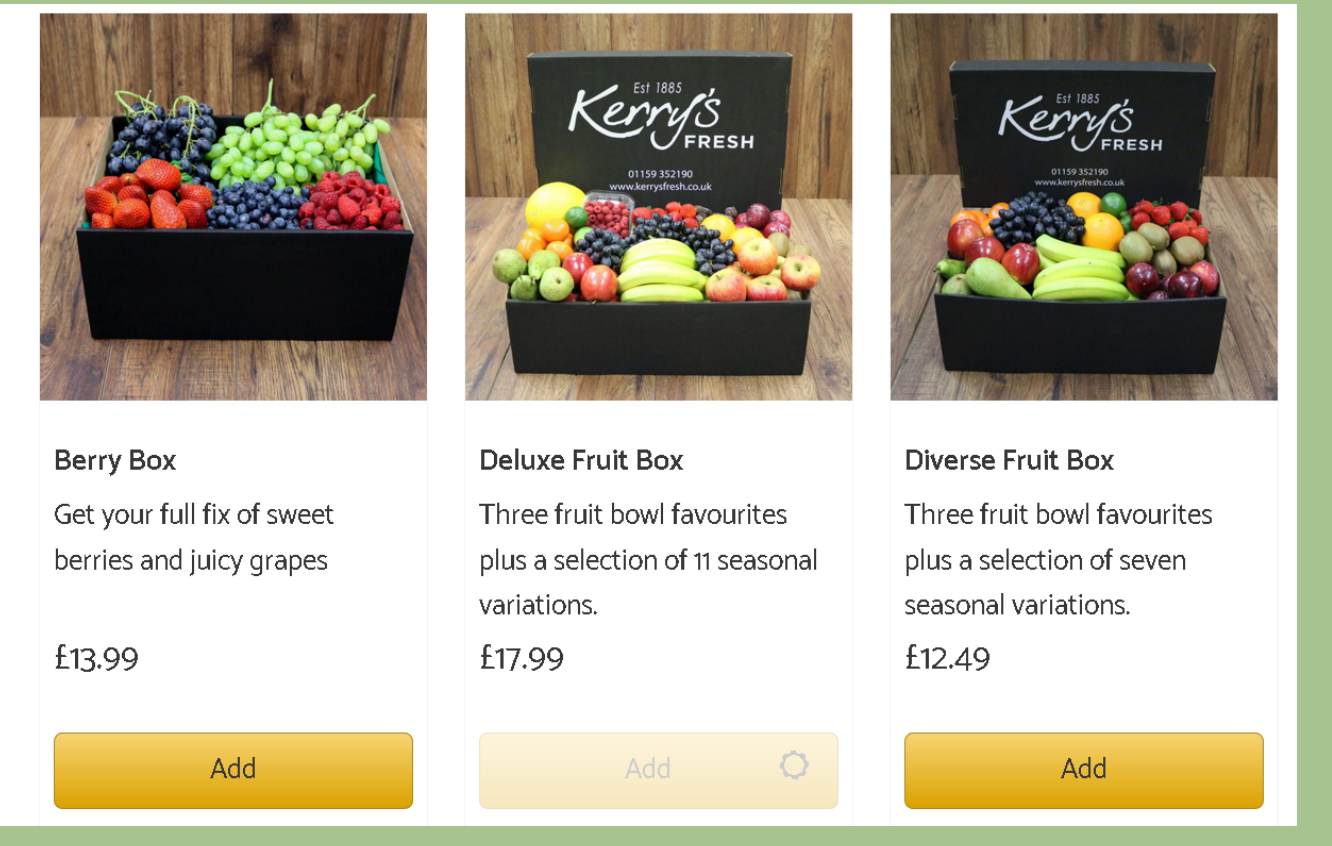

# 8. Once you have finished shopping, click the basket icon

### 9. Check everything is correct, and then select 'Proceed to Checkout'

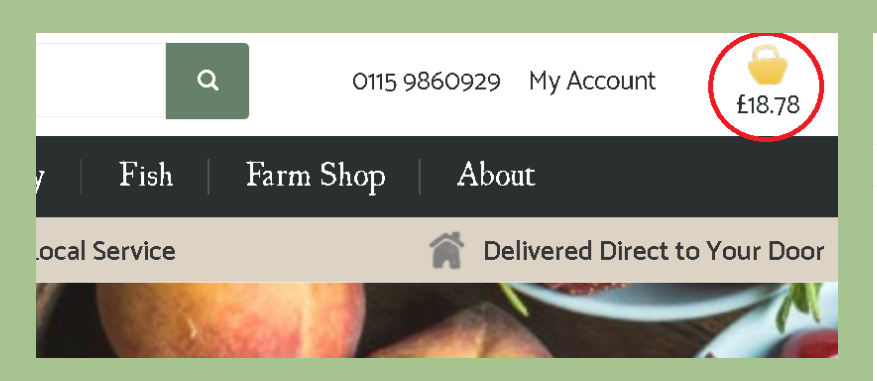

| £18.78                                           |  |                     |  |
|--------------------------------------------------|--|---------------------|--|
| £18.78                                           |  |                     |  |
| <b>£18.78</b><br>First renewal: January 24, 2018 |  |                     |  |
|                                                  |  | Cancel changes      |  |
|                                                  |  | Proceed to checkout |  |

10. Your delivery address will be automatically completed - but you will have to re-enter your delivery instructions. Just scroll to the bottom of the page, choose the card you'd like to pay with from the drop-down menu, tick the 'Terms & Conditions' box, and press 'Place Order'.

| Credit / Debit Card 👷 🎦                                                            |
|------------------------------------------------------------------------------------|
| Pay with any standard Credit or Debit card<br>You can choose a previous used card: |
| -Select card-                                                                      |
|                                                                                    |
|                                                                                    |
| ☐ I've read and accept the <u>terms &amp; conditions</u> *                         |
| Place Order                                                                        |

### 11. A new page will load. Select your payment method.

| Please select a payment method by clicking on the logo. |            |  |  |  |  |
|---------------------------------------------------------|------------|--|--|--|--|
| VISA                                                    | VISA       |  |  |  |  |
| JCB                                                     | JCB        |  |  |  |  |
| MasterCard                                              | mastercard |  |  |  |  |

12. Finally, enter your card verification code, then click "Yes, I confirm my payment". Your subscription change is complete!

| Card verific | ation code* :<br>What<br>* Mandatory fields | is this? |  |  |
|--------------|---------------------------------------------|----------|--|--|
|              | Yes, I confirm my pay                       | rment    |  |  |

If you have any further questions, please contact us: 0115 9860929 enquiries@kerrysfresh.co.uk